# Istruzioni pagamento marca da bollo virtuale

1.

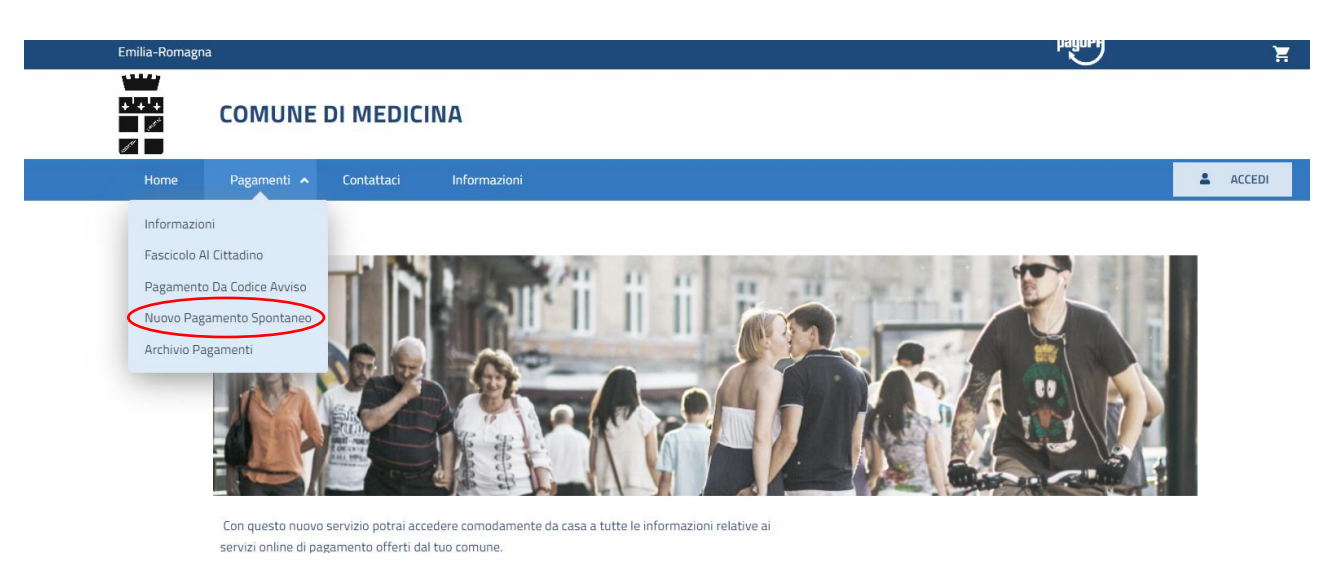

2. Selezionare il servizio corrispondente:

## Pagamenti Spontanei

Servizi per i quali è possibile effettuare un pagamento

| RIMBORSI SPESE POSTALI   | SERVIZI FINANZIARI E<br>COMUNICAZIONE | EDILIZIA PRIVATA  |
|--------------------------|---------------------------------------|-------------------|
| SERVIZIO LAVORI PUBBLICI | SERVIZI ALLE IMPRESE                  | TASSA DI CONCORSO |

3.

#### SERVIZIO EDILIZIA E URBANISTICA

| Dati Generali                                  |            |                      |                |   |
|------------------------------------------------|------------|----------------------|----------------|---|
| VOCI DI COSTO                                  |            |                      |                |   |
| Scegli il sottoservizio*                       |            |                      |                |   |
| IMPOSTA DI BOLLO                               |            |                      |                | ~ |
|                                                |            |                      |                |   |
|                                                |            |                      |                |   |
| Voce Di Costo*                                 | Quantità * | Costo Unitario       | Importo *      |   |
| Voce Di Costo*                                 | Quantità * | Costo Unitario       | Importo*       |   |
| Voce Di Costo*<br>SELEZIONARE UNA DELLE VOCI D | Quantità*  | Costo Unitario       | Importo*       |   |
| Voce Di Costo*<br>SELEZIONARE UNA DELLE VOCI D | Quantità*  | Costo Unitario<br>20 | Importo*<br>20 |   |

### 4. Selezionare voce di costo

| MPOSTA DI BOLLO               |              |             |          |      |  |
|-------------------------------|--------------|-------------|----------|------|--|
| Voce Di Costo*                | Quantità*    | Costo Unita | rio Impo | rto* |  |
| SELEZIONARE UNA DELLE VOCI DI | C( 🗸 🛛 0     |             | 20 0     | 20 0 |  |
| SELEZIONARE UNA DELLE VOCI DI | COSTO SOTTOS | TANTI       |          |      |  |
| RICHIESTA ISTANZA PER PROVVED | DIMENTO      |             |          |      |  |
| RILASCIO PROVVEDIMENTO        |              |             |          |      |  |

N.B la voce "Selezionare una delle voci di costo sottostanti" è una voce fittizia, se selezionata la piattaforma non permette di procedere al pagamento.

Effettuare la scelta tra "Richiesta Istanza per Provvedimento" oppure "Rilascio Provvedimento"

|           |                |                          | •                                                      |
|-----------|----------------|--------------------------|--------------------------------------------------------|
|           |                |                          |                                                        |
| Quantità* | Costo Unitario | Importo*                 |                                                        |
| 1 0       | 16 0           | 16 ≎                     |                                                        |
|           |                |                          |                                                        |
|           |                |                          |                                                        |
|           |                |                          |                                                        |
|           |                | TOTALE IMPORT            | O: 16.00 €                                             |
|           | Quantità*      | Quantità* Costo Unitario | Quantità* Costo Unitario Importo*<br>1 0 160 160<br>TO |

Il numero "Quantità" è sempre 1 e il costo unitario è sempre di € 16.00. In caso fosse necessario pagare una marca da bollo come richiesta di istanza e una marca da bollo come rilascio del provvedimento, è necessario cliccare "Aggiungi nuova voce di costo" e inserire la voce desiderata

#### VOCI DI COSTO Scegli il sottoservizio\* IMPOSTA DI BOLLO × Voce Di Costo\* Costo Unitario Quantità\* Importo\* RICHIESTA ISTANZA PER PROVVEDIM $\checkmark$ 1 $\hat{\phantom{a}}$ 16 0 16 0 而 Voce Di Costo\* Quantità\* Costo Unitario Importo\* RILASCIO PROVVEDIMENTO **∨** 1 $\hat{\phantom{a}}$ 16 0 **16** 0 Î